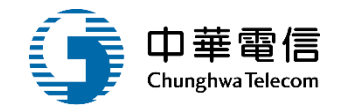

## 引水人監理子系統

## 教育訓練

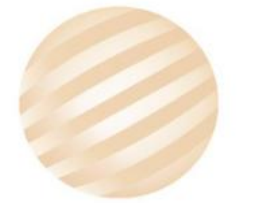

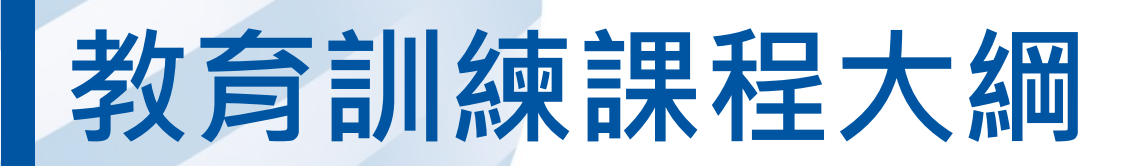

- 系統功能介紹
- •業務流程
- 系統流程、操作演練
  意見交流 Q&A

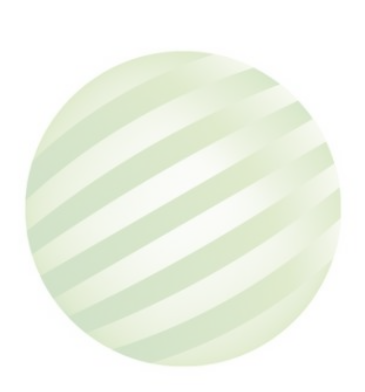

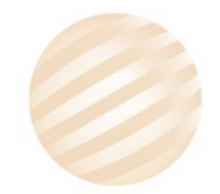

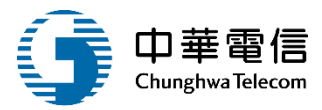

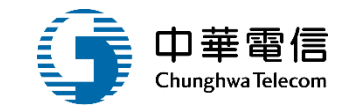

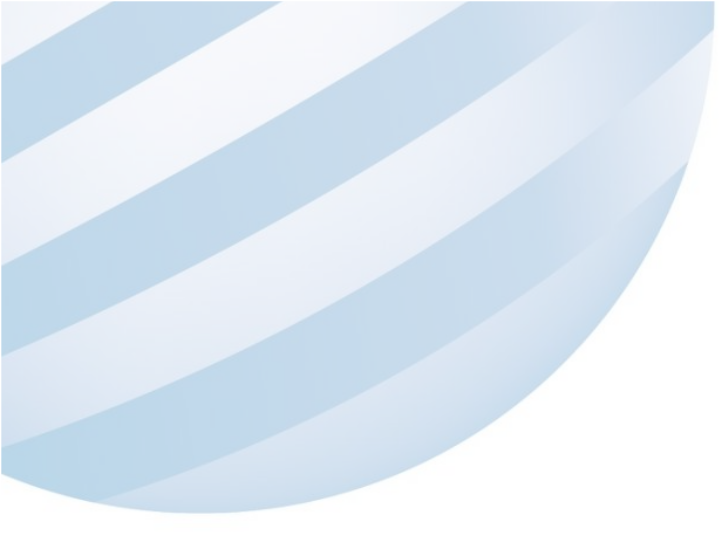

## 系統功能介紹

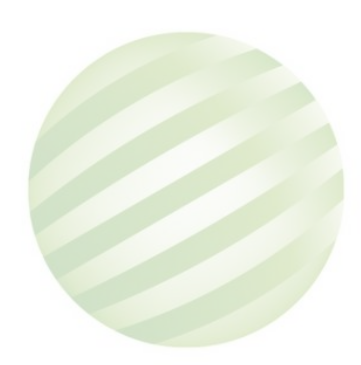

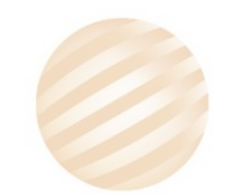

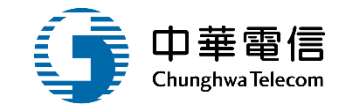

### 航安管理系統(MS)-引水人監理子系統

| 引水人排班表管                                                               | 引水記錄管理作                                                      | 不適用強制引水                                                                                             | 引水業務相關設                                                |
|-----------------------------------------------------------------------|--------------------------------------------------------------|----------------------------------------------------------------------------------------------------|--------------------------------------------------------|
| 理作業                                                                   | 業                                                            | 申請                                                                                                  | 定                                                      |
| <ul> <li>&gt; 引水人排班資料<br/>申報</li> <li>&gt; 引水人排班表查<br/>詢列印</li> </ul> | <ul> <li>▶ 引水紀錄單管理</li> <li>▶ 引水人班表與實<br/>際引水狀況查詢</li> </ul> | <ul> <li>不適用強制引水</li> <li>申請</li> <li>不適用強制引水</li> <li>查詢列印</li> <li>不適用強制引水</li> <li>審核</li> </ul> | <ul> <li>引水區域引水人<br/>最低名額設定</li> <li>引水費率設定</li> </ul> |

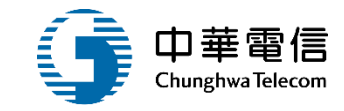

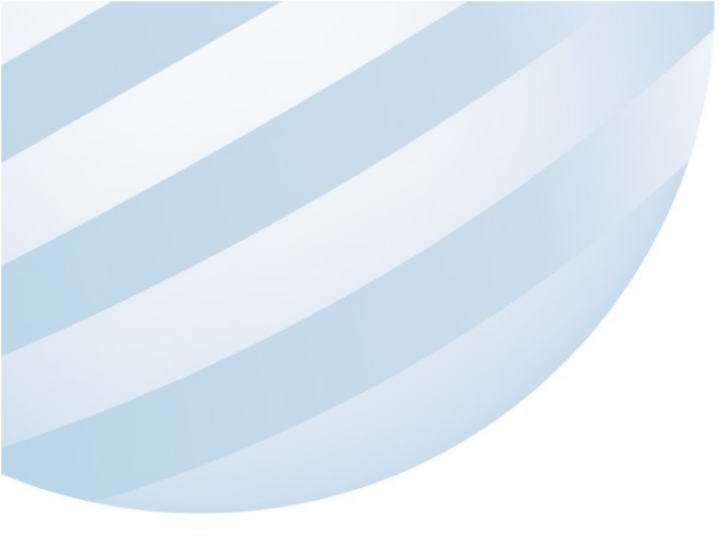

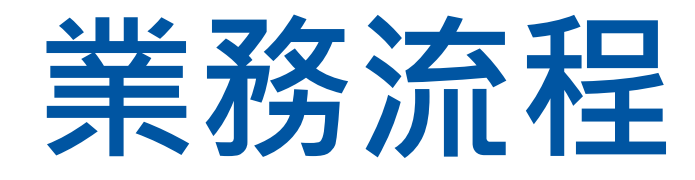

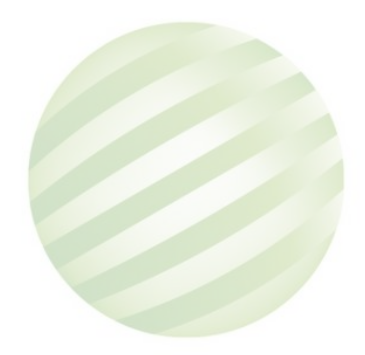

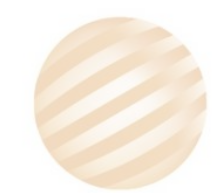

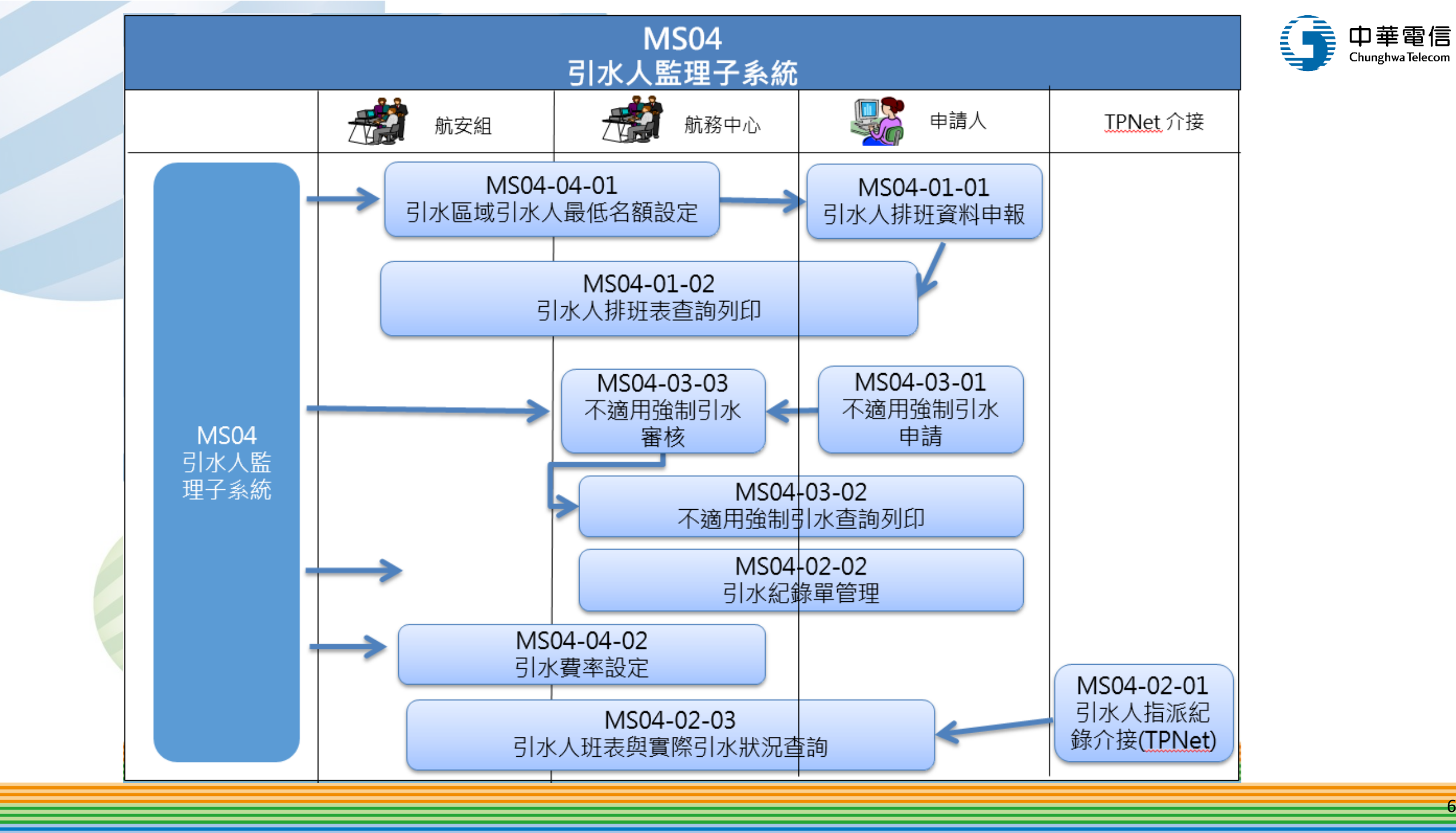

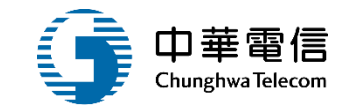

## **系統流程、操作演練**

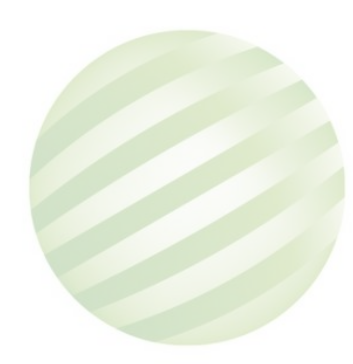

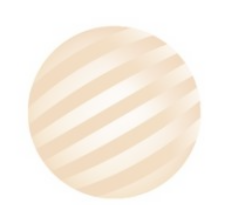

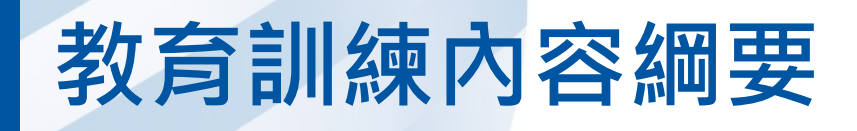

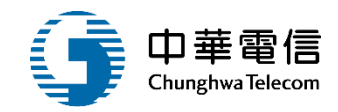

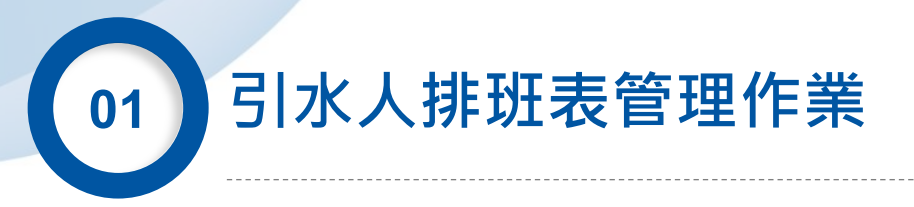

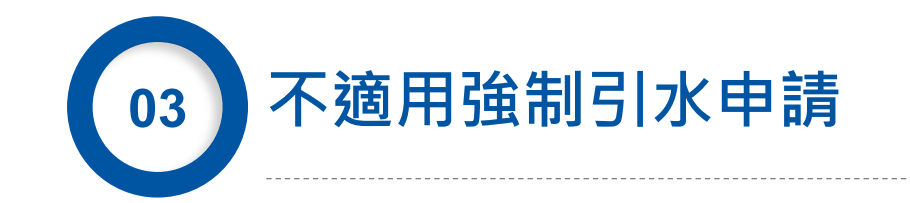

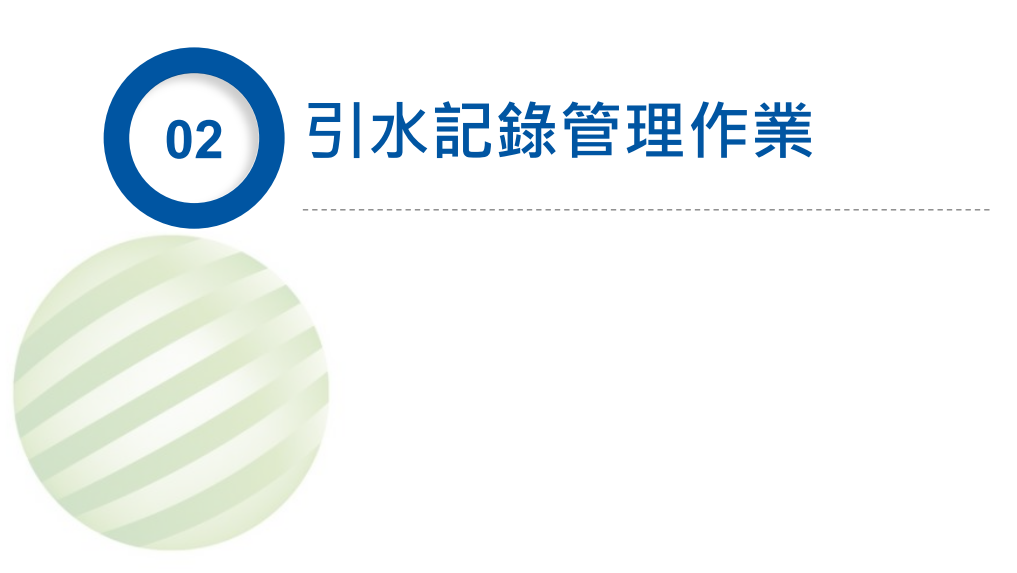

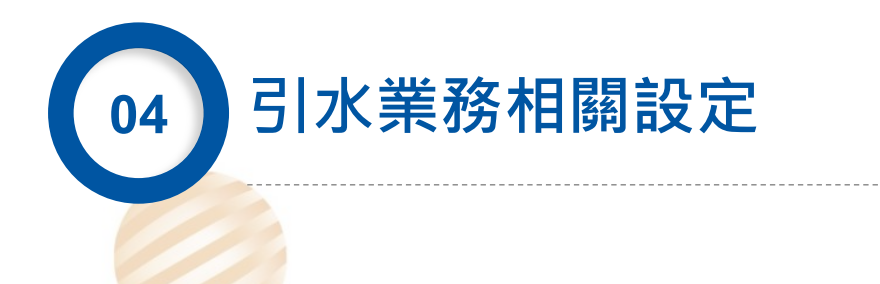

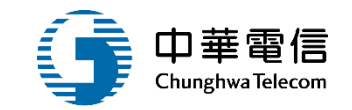

## 引水人排班表管理作業

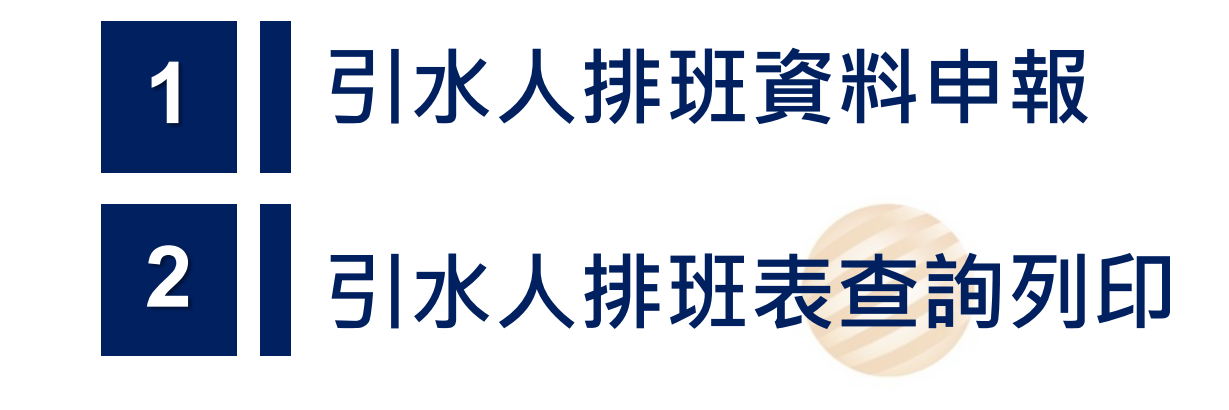

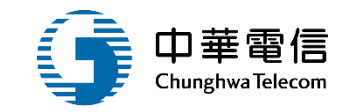

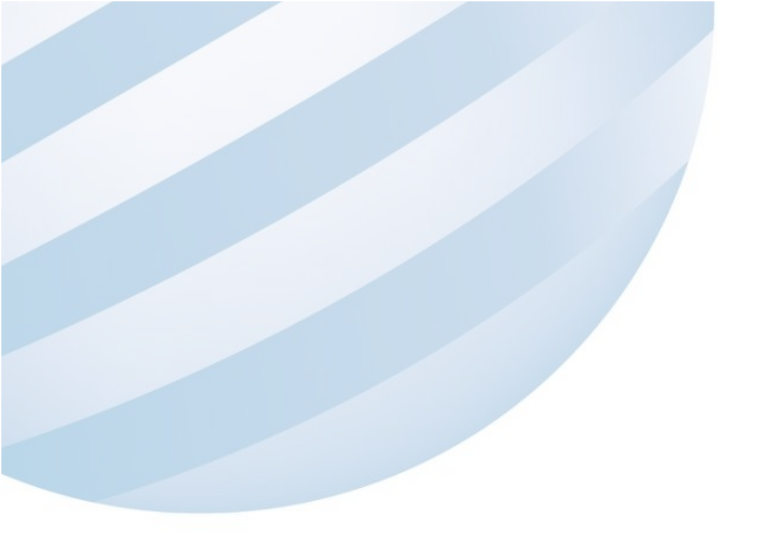

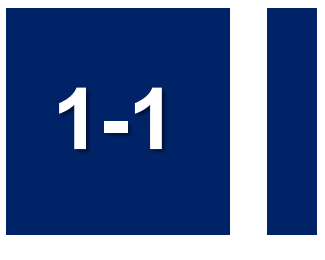

### •引水人排班表管理作業/引水人排班資料申報

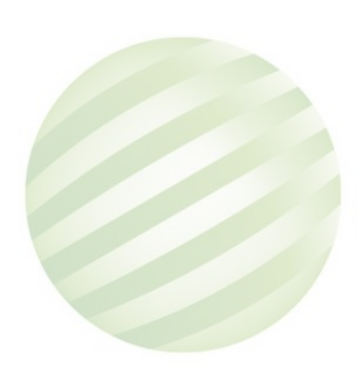

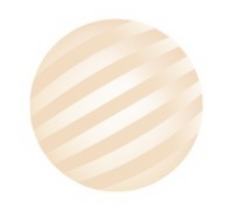

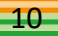

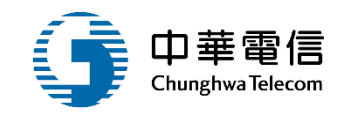

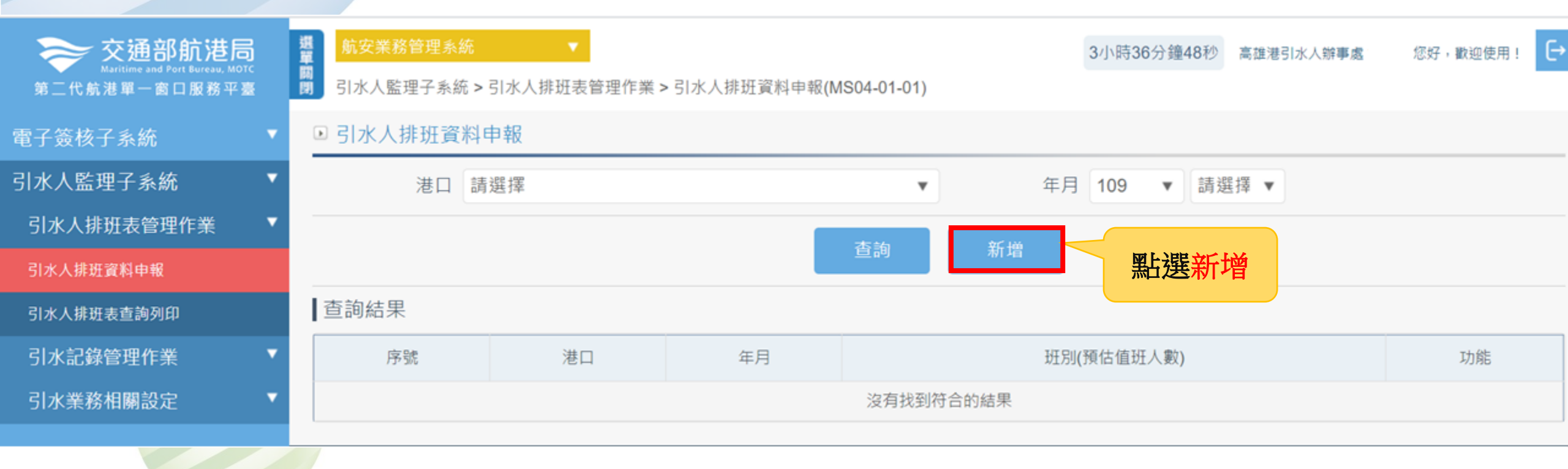

### 1-1 引水人排班表管理作業/引水人排班資料申報

▶ 新增

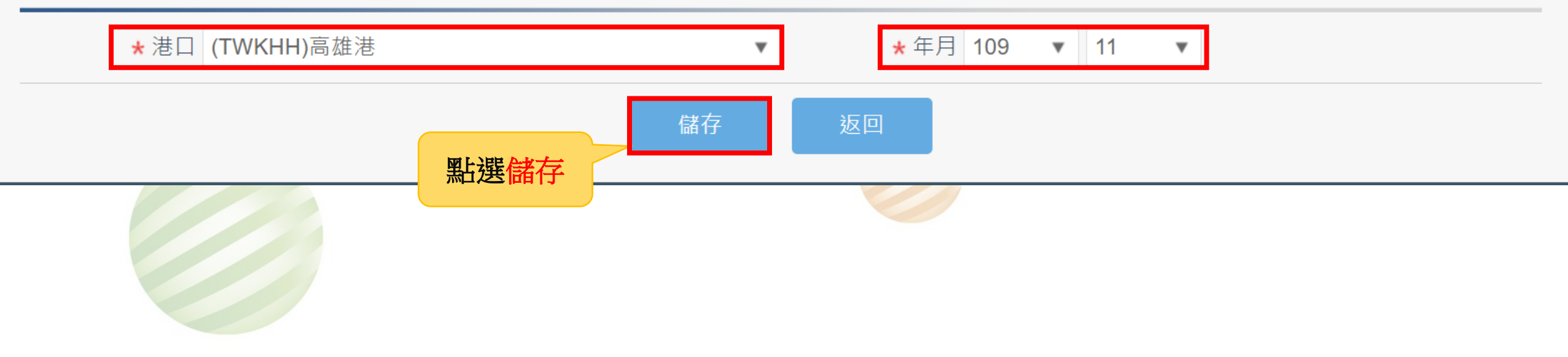

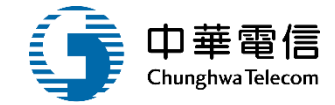

### 1-1 引水人排班表管理作業/引水人排班資料申報

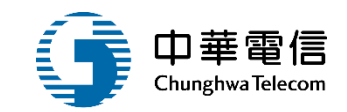

▶ 編輯

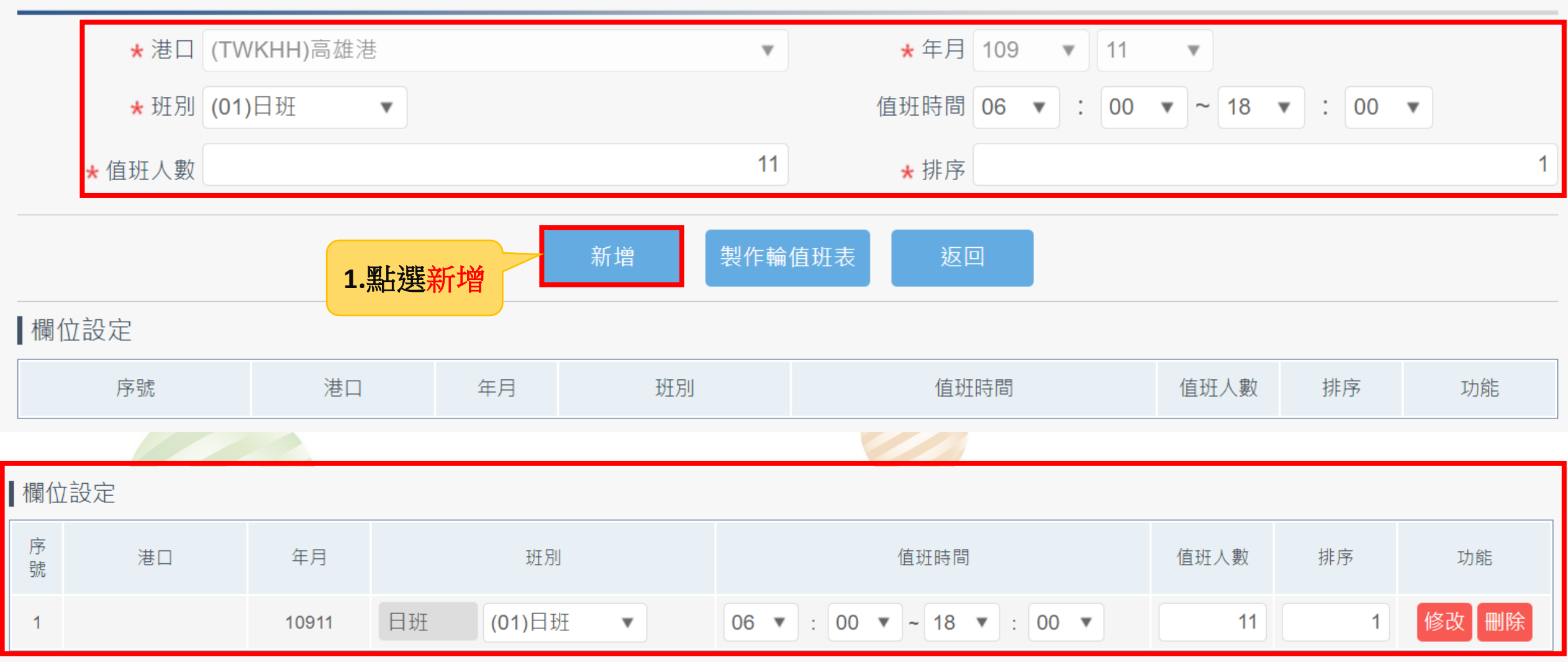

### 1-1 引水人排班表管理作業/引水人排班資料申報

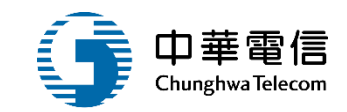

▶ 編輯

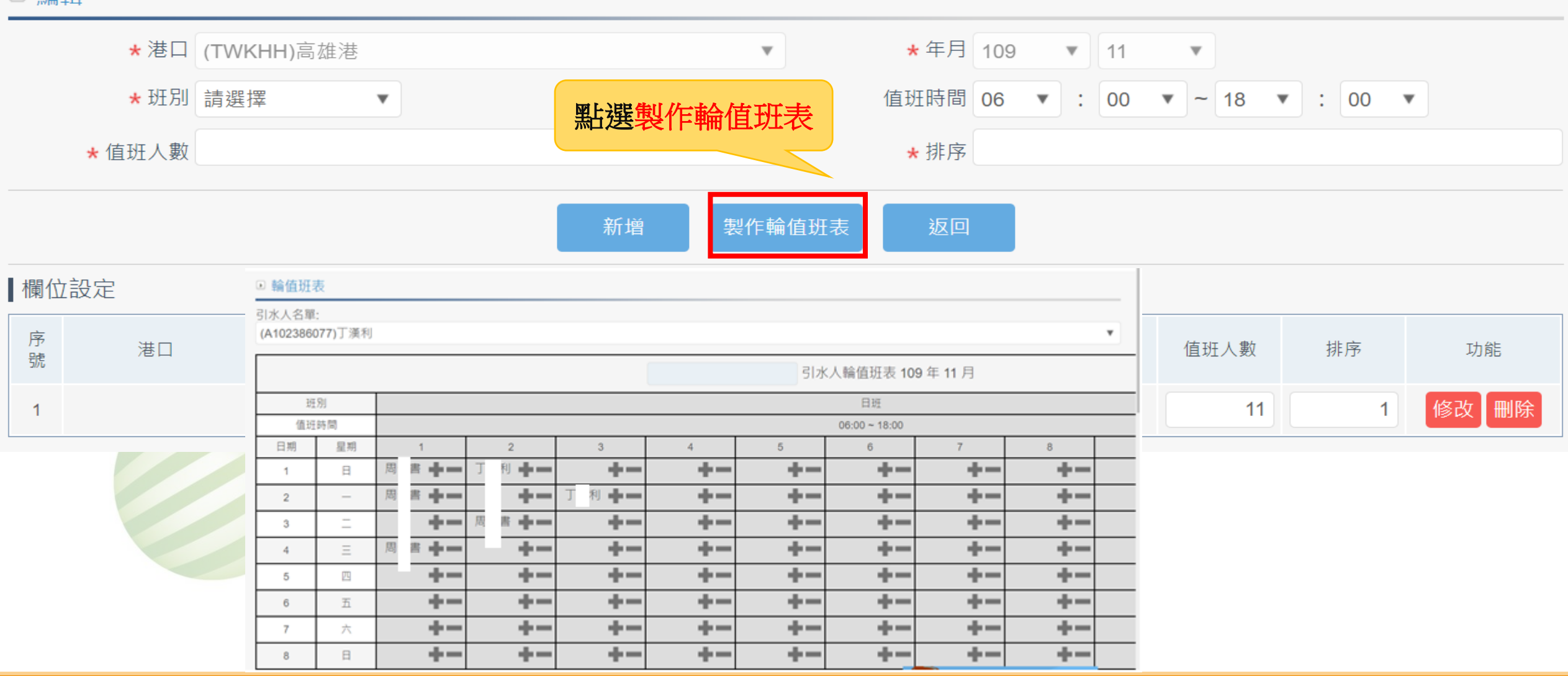

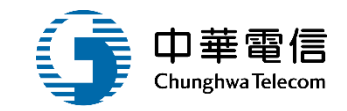

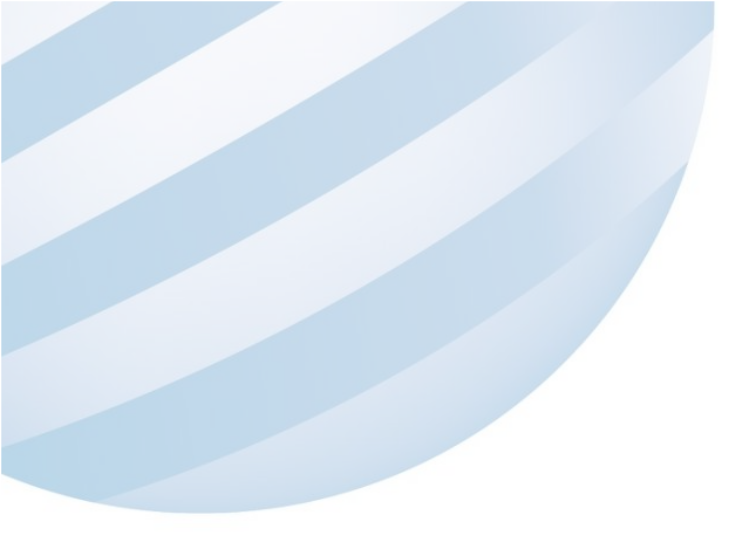

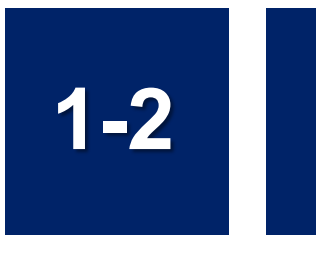

### •引水人排班表管理作業/引水人排班表查詢列印

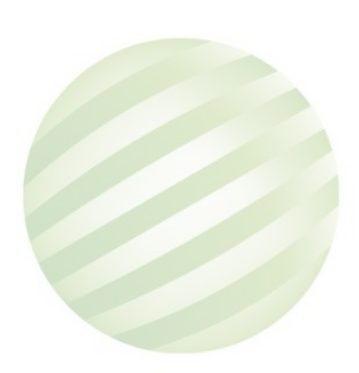

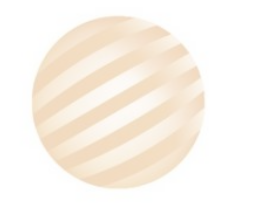

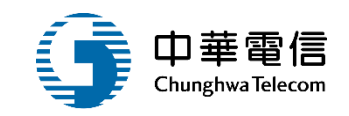

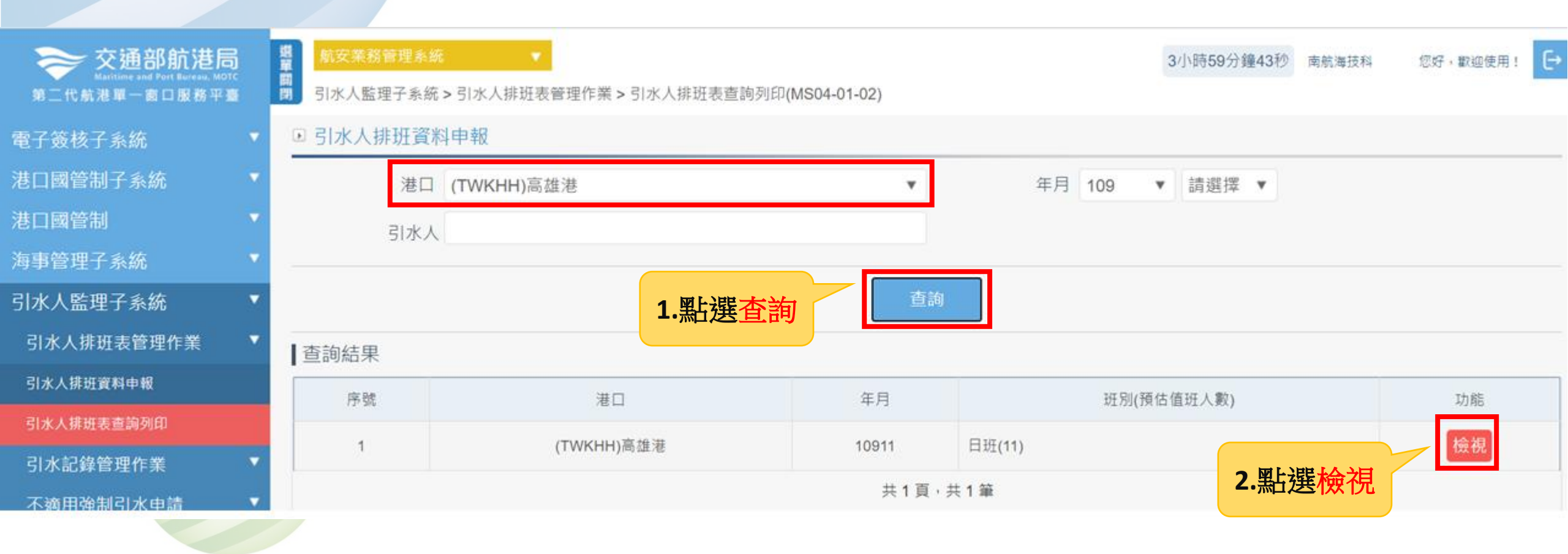

### 1-2 引水人排班表管理作業/引水人排班表查詢列印

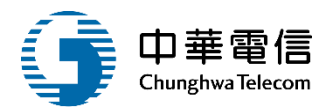

| - | 4  | Ш  | 周書 |  |  |  |  |  |
|---|----|----|----|--|--|--|--|--|
|   | 5  | 四  |    |  |  |  |  |  |
|   | 6  | 五  |    |  |  |  |  |  |
|   | 7  | Ż  |    |  |  |  |  |  |
|   | 8  | B  |    |  |  |  |  |  |
|   | 9  | -  |    |  |  |  |  |  |
| 1 | 10 | Ξ  |    |  |  |  |  |  |
|   | 11 | Ξ  |    |  |  |  |  |  |
|   | 12 | 四  |    |  |  |  |  |  |
|   | 13 | 五  |    |  |  |  |  |  |
|   | 14 | Ż  |    |  |  |  |  |  |
|   | 15 | Ξ  |    |  |  |  |  |  |
|   | 16 | -  |    |  |  |  |  |  |
|   | 17 | 11 |    |  |  |  |  |  |
|   | 18 | Ξ  |    |  |  |  |  |  |
|   | 19 | 四  |    |  |  |  |  |  |
|   | 20 | 五  |    |  |  |  |  |  |
|   | 21 | Ż  |    |  |  |  |  |  |
|   | 22 | B  |    |  |  |  |  |  |
|   | 23 | -  |    |  |  |  |  |  |
|   | 24 | Ξ  |    |  |  |  |  |  |
|   | 25 | Ξ  |    |  |  |  |  |  |
|   | 26 | 四  |    |  |  |  |  |  |
|   | 27 | 五  |    |  |  |  |  |  |
|   | 28 | 六  |    |  |  |  |  |  |
|   | 29 | E  |    |  |  |  |  |  |
|   | 30 | -  |    |  |  |  |  |  |

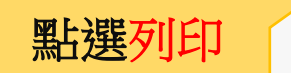

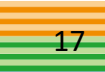

### 1-2 引水人排班表管理作業/引水人排班表查詢列印

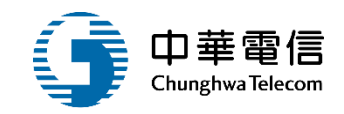

|     |    |    |    | (TWKHH)高a | 雄港 引水人華 | 論值班表 109      | 年11月 |   |   |    |    | 31    | 水人名罕          |   |
|-----|----|----|----|-----------|---------|---------------|------|---|---|----|----|-------|---------------|---|
| 別   |    |    |    |           |         | 日班            |      |   |   |    |    | (J1   | 3)周書          |   |
| 時間  |    |    |    |           |         | 06:00 ~ 18:00 |      |   |   |    |    | (A1   | 7)丁利          |   |
| 星期  | 1  | 2  | 3  | 4         | 5       | 6             | 7    | 8 | 9 | 10 | 11 | (J1   | 3)周書          |   |
| В   | 周書 | 丁利 |    |           |         |               |      |   |   |    |    | (E1   | (3)董 虎        |   |
|     | 周書 |    | 丁利 |           |         |               |      |   |   |    |    | (A1)  | 10)劉 本        |   |
| -   |    | 周書 |    |           |         |               |      |   |   |    |    | (C1)  | 间)孫 安         |   |
|     | 周書 |    |    |           |         |               |      |   |   |    |    | (D1)  | (4)曾 領        |   |
| 63  |    |    |    |           |         |               |      |   |   |    |    | (\$1) | 34)劉 宏        |   |
| 五   |    |    |    |           |         |               |      |   |   |    |    | (N1   | 14)盧 寬        |   |
| 六   |    |    |    |           |         |               |      |   |   |    |    | (A1   | (4)王 立        |   |
| B   |    |    |    |           |         |               |      |   |   |    |    | (Z1   | 14)張泉         |   |
|     |    |    |    |           |         |               |      |   |   |    |    | (A1   | 6) 畢 条        | _ |
| -   |    |    |    |           |         |               |      |   |   |    |    | (F1   | (3)金 成        | - |
|     |    |    |    |           |         |               |      |   |   |    |    | (C1   | 间)張 安         | - |
| 63  |    |    |    |           |         |               |      |   |   |    |    | (E1   | 7)王 祖         | - |
| 五   |    |    |    |           |         |               |      |   |   |    |    | (\$1) | 15)尤 舷        | - |
| 六   |    |    |    |           |         |               |      |   |   |    |    | (A1)  | <u>i9)猿 仁</u> | - |
| 8   |    |    |    |           |         |               |      |   |   |    |    | (K1   | (6)徐 裕        | - |
|     |    |    |    |           |         |               |      |   |   |    |    | (CT   | (1)椅 民        | - |
| -   |    |    |    |           |         |               |      |   |   |    |    | (11)  | 50)到 截        | - |
|     |    |    |    |           |         |               |      |   |   |    |    | (01   | (1)病 氏        | - |
| 123 |    |    |    |           |         |               |      |   |   |    |    | (E1   | <u>(0)成 沖</u> | - |
| 九   |    |    |    |           |         |               |      |   |   |    |    | (61   | 97感 升         |   |

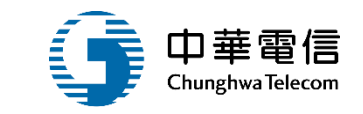

## 引水記錄管理作業

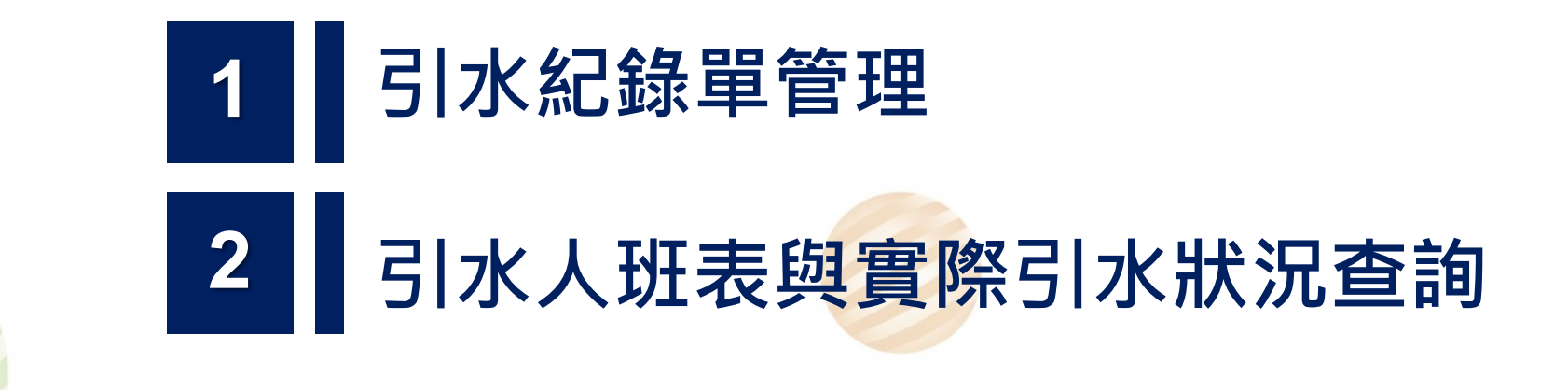

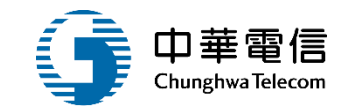

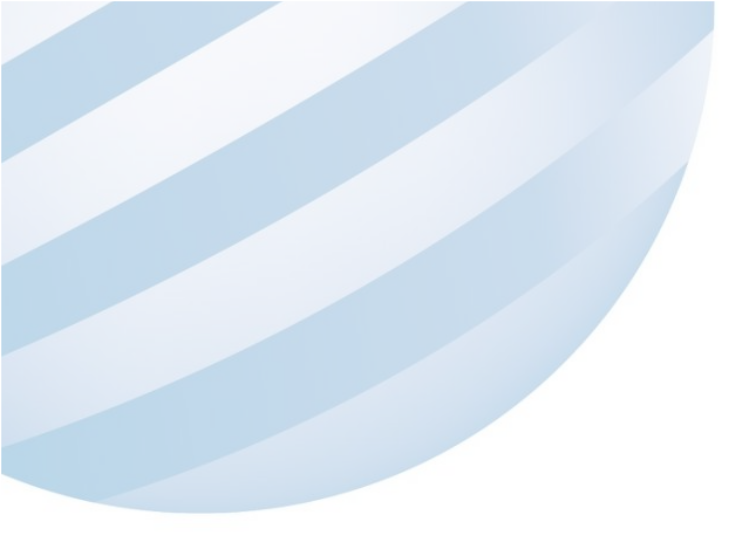

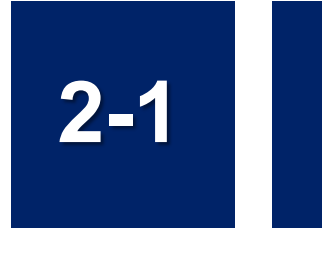

### •引水記錄管理作業/引水紀錄單管理

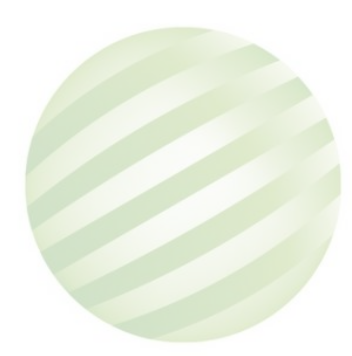

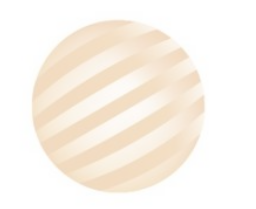

### 2-1 引水記錄管理作業/引水紀錄單管理

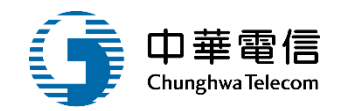

選單關閉 € 交通部航港局 3小時54分鐘34秒 南航海技科 您好, 歡迎使用! 引水人監理子系統 > 引水記錄管理作業 > 引水紀錄單管理(MS04-02-02) 第二代航港單一窗口服務平臺 ● 查詢條件 電子簽核子系統 港口國管制子系統 港口 請選擇 申請人姓名 v 港口國管制  $\sim$ 申請日期 海事管理子系統 V 引水人監理子系統 查詢 新增 引水人排班表管理作業  $\nabla$ 點選新增 查詢結果 引水記錄管理作業 序號 港口 申請日期 申請人姓名 文件筆數 功能 引水紀錄單管理 沒有找到符合的結果 引水人班表與實際引水狀況查詢

### 2-1 引水記錄管理作業/引水紀錄單管理

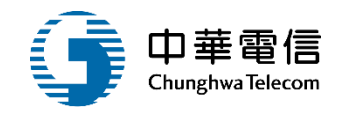

▶ 新增

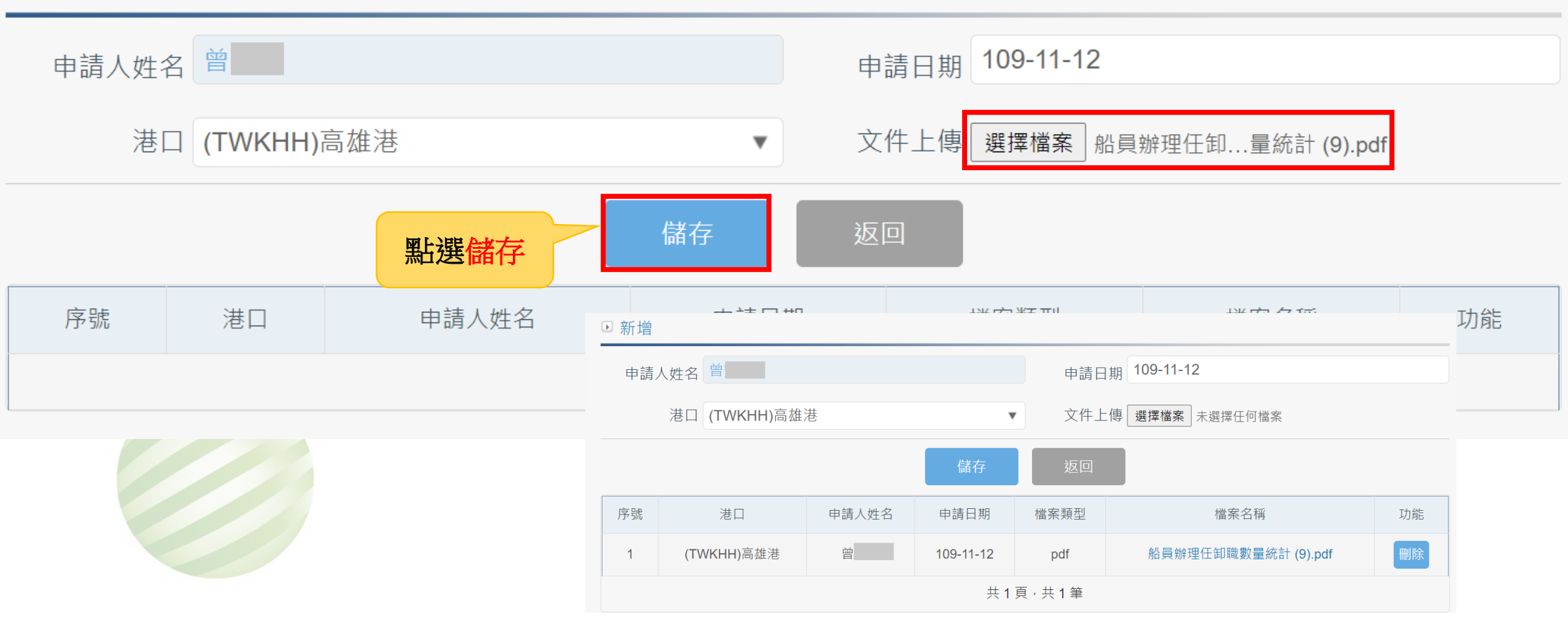

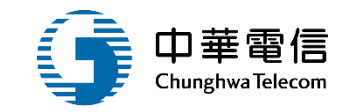

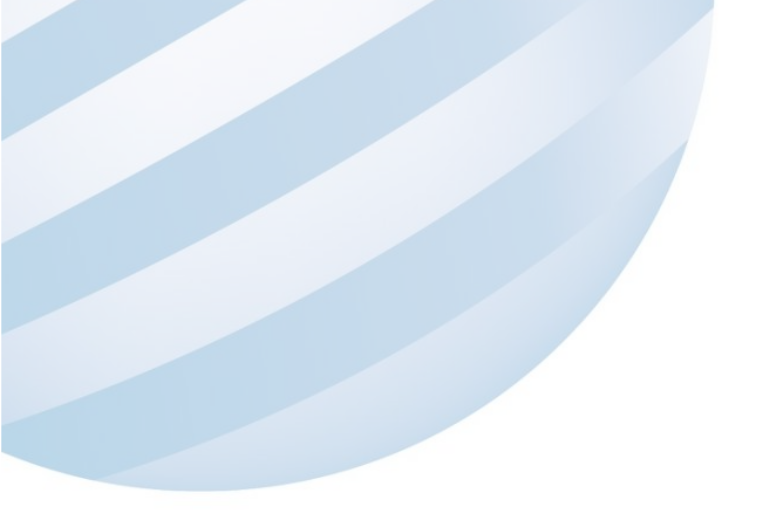

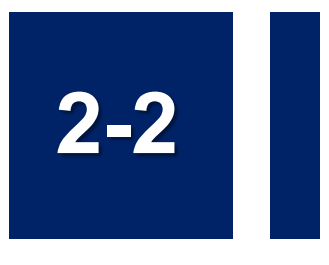

### •引水記錄管理作業/引水人班表與實際引水狀況查詢

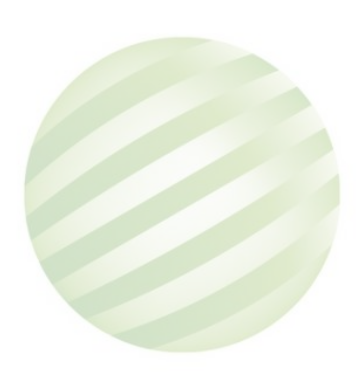

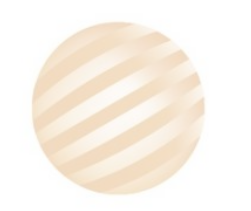

### 2-2 引水記錄管理作業/引水人班表與實際引水狀況查詢

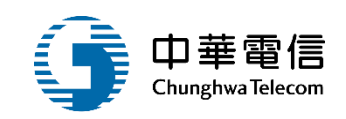

Ð

返車開 交通部航港局 3小時51分鐘8秒 南航海技科 您好, 歡迎使用! 第二代航港單一窗口服務平臺 引水人監理子系統>引水記錄管理作業>引水人班表與實際引水狀況查詢(MS04-02-03) 21 • 查詢條件 電子簽核子系統 港口國管制子系統 港口代號 (TWKHH)高雄港 ۳ 港口國管制 航況 請選擇 引水人 v 海事管理子系統 : 請選 • : : 請選 ▼ : 引水人監理子系統 申請引水時間(起) 申請引水時間(訖) 請選 ▼ 請選 ▼ 引水人排班表管理作業 :請週 • : : 請選 ▼ : 引水記錄管理作業 引水人出發(起) 引水人出發(訖) 請選 ▼ 請選 ▼ 引水紀錄單管理 英文船名 中文船名 引水人班表與實際引水狀況查詢 不適用強制引水申請 2.點選匯出實際 匯出實際引水班表 1.點選查詢 引水業務相關設定 引水班表 查詢結果 序號 港口 航況 申請引水時間 引水人出發 英文船名 中文船名 引水人上船 經過信號台時間 功能 檢視 (TWKHH)高雄港 艏護者3 進港 108-11-13 08:00:00 108-04-28 08:30:00 108-11-10 09:15:00 1 108-01-28 07:50:00 **BOW GUARDIAN** 

### 2-2 引水記錄管理作業/引水人班表與實際引水狀況查詢

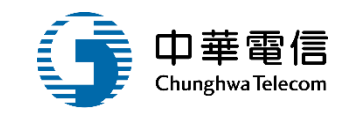

| AE | 37 • :        | $\times \checkmark$ | fx. | 高雄港 | 5                  |                    |       |      |              |    |        |     |
|----|---------------|---------------------|-----|-----|--------------------|--------------------|-------|------|--------------|----|--------|-----|
|    | А             | В                   |     | С   | D                  | Е                  | F     | G    | Н            | Ι  |        | J   |
| 1  | 簽證編號          | 航況序號                | ,   | 坑況  | 申請引水時間             | 引水人出發              | 船舶号数  | 中文船名 | 英文船名         | 前俥 |        | 港口代 |
| 2  | AKEL098001021 | 1                   | 進港  |     | 108-11-13 08:00:00 | 108-01-28 07:50:00 | 13584 | 艏護者  | BOW GUARDIAN | 1  | TWMLI  |     |
| 3  | AKEL098001125 | 1                   | 進港  |     | 108-11-13 08:00:00 | 108-01-28 07:50:00 | 13584 | 艏護者2 | BOW GUARDIAN | 1  | TWHOP  |     |
| 4  | AHUN098000259 | 1                   | 進港  |     | 108-11-13 08:00:00 | 108-01-28 07:50:00 | 13584 | 艏護者3 | BOW GUARDIAN | 1  | TWKHH  |     |
| 5  | AKEL098001021 | 1                   | 進港  |     | 108-11-13 08:00:00 | 108-01-28 07:50:00 | 13584 | 艏護者  | BOW GUARDIAN | 1  | TWMLI  |     |
| 6  | AKEL098001125 | 1                   | 進港  |     | 108-11-13 08:00:00 | 108-01-28 07:50:00 | 13584 | 艏護者2 | BOW GUARDIAN | 1  | TWHOP  |     |
| 7  | AHUN098000259 | 1                   | 進港  |     | 108-11-13 08:00:00 | 108-01-28 07:50:00 | 13584 | 艏護者3 | BOW GUARDIAN | 1  | TWKHH  |     |
| 8  | AKEL098001021 | 1                   | 進港  |     | 108-11-13 08:00:00 | 108-01-28 07:50:00 | 13584 | 艏護者  | BOW GUARDIAN | 1  | TWMLI  |     |
| 9  | AKEL098001125 | 1                   | 進港  |     | 108-11-13 08:00:00 | 108-01-28 07:50:00 | 13584 | 艏護者2 | BOW GUARDIAN | 1  | TWHOP  |     |
| 10 | AHUN098000259 | 1                   | 進港  |     | 108-11-13 08:00:00 | 108-01-28 07:50:00 | 13584 | 艏護者3 | BOW GUARDIAN | 1  | TWKHH  |     |
| 11 | AKEL098001021 | 1                   | 進港  |     | 108-11-13 08:00:00 | 108-01-28 07:50:00 | 13584 | 艏護者  | BOW GUARDIAN | 1  | TWML I |     |
| 12 | AKEL098001125 | 1                   | 進港  |     | 108-11-13 08:00:00 | 108-01-28 07:50:00 | 13584 | 艏護者2 | BOW GUARDIAN | 1  | TWHOP  |     |
| 13 | AHUN098000259 | 1                   | 進港  |     | 108-11-13 08:00:00 | 108-01-28 07:50:00 | 13584 | 艏護者3 | BOW GUARDIAN | 1  | TWKHH  |     |
| 14 | AHOP108000383 | 1                   | 進港  |     | 108-12-08 13:45:00 | 108-12-08 13:20:00 | 14024 | 盛和   | SHENG HO     |    | TWHOP  |     |
| 15 | AHOP108000383 | 3                   | 移泊  |     |                    |                    | 14024 | 盛和   | SHENG HO     |    | TWHOP  |     |
| 16 | AHOP108000383 | 3                   | 移泊  |     |                    |                    | 14024 | 盛和   | SHENG HO     |    | TWHOP  |     |
| 4  | 工作表1          | +                   | •   |     |                    |                    |       |      | augua na     |    | muttop |     |

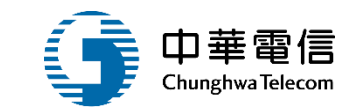

## 不適用強制引水申請

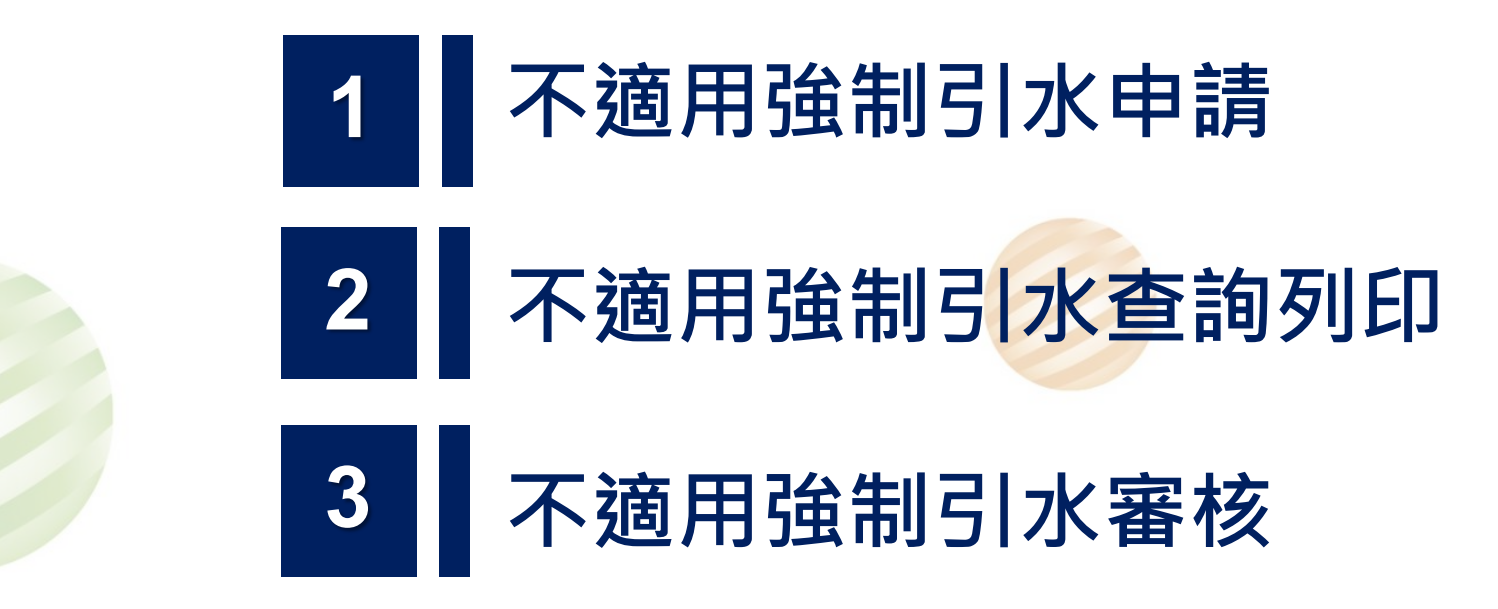

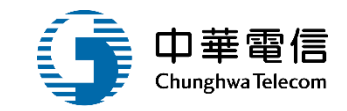

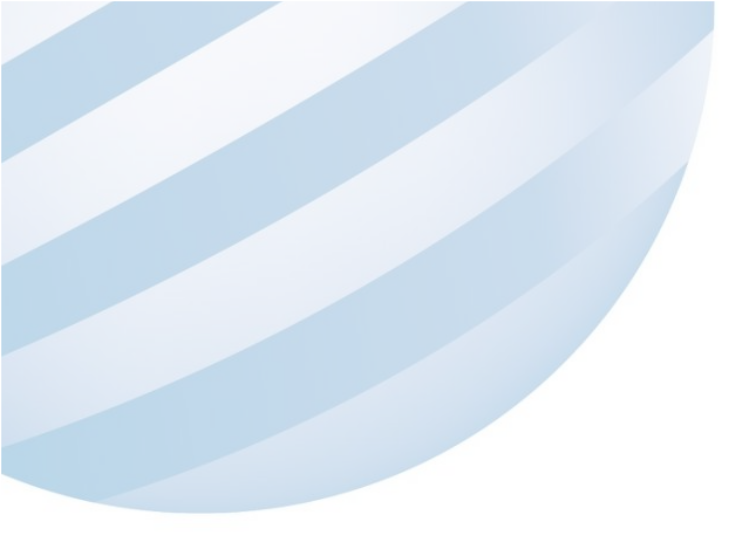

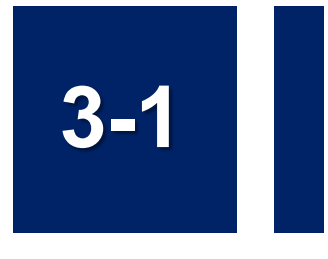

### •不適用強制引水申請/不適用強制引水申請

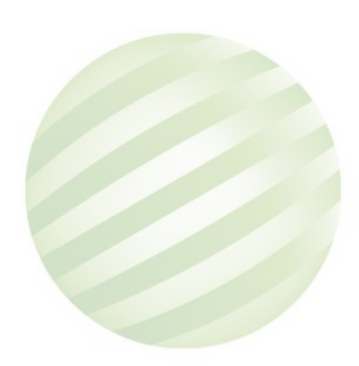

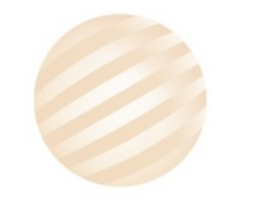

### 3-1 不適用強制引水申請/不適用強制引水申請

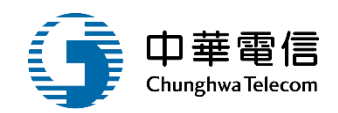

| ➢ 交通部航港局<br>Maritime and Port Bureau, MOTC<br>第二代航港單一窗口服務平臺 | 選<br>買<br>引水人監 | 務管理系統<br>管理子系統 > 不適用強制                     | ▼<br>■引水申請 > 不適 | 间强制引水申請 | ī(MS04-03-01) | 3小時59分鐘 | <b>20</b> 秒 南航海技科 | 您好,歡迎信 | 使用! [→ |
|-------------------------------------------------------------|----------------|--------------------------------------------|-----------------|---------|---------------|---------|-------------------|--------|--------|
| 電子簧核子系統    ▼                                                | □ 查詢條          | 件                                          |                 |         |               |         |                   |        |        |
| 巷口國管制子系統 🔹 🔻                                                | 申請免引           | 水港 請選擇                                     |                 |         | ▼ 航務          | 的 請選擇   |                   |        | v      |
| 巷口國管制 ・                                                     | A              | 出名                                         |                 |         | 船舶            | 日を動     |                   |        |        |
| 每事管理子系統 🔹 🔻                                                 | 13             |                                            |                 |         | 箱宁沟           | 港口期     |                   |        |        |
| 引水人監理子系統                                                    | 英文府            | 出名<br>———————————————————————————————————— |                 |         | 原作到           | 尼口知     |                   |        |        |
| 引水人排班表管理作業                                                  |                |                                            | 1               | 查詢      | 清除            | 新增      |                   |        |        |
| 引水記錄管理作業                                                    |                | _                                          |                 |         |               |         | 點選新增              | 1      |        |
| 不適用強制引水申請                                                   | ▲ 查詢結身         | <b></b>                                    |                 |         |               |         |                   |        |        |
| 不適用強制引水申請                                                   | 序號             | 申請免引水港口                                    | 申請編號            | 船舶號數    | 中文船名          | 英文船名    | 預定到港日期            | 總噸位    | 功能     |
| 不適用強制引水查詢列印                                                 |                |                                            |                 | 沒有      | 找到符合的結果       | Į       |                   |        |        |

### 3-1 不適用強制引水申請/不適用強制引水申請

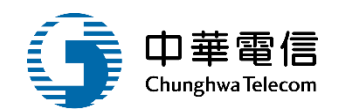

第 引水人監理子系統 > 不適用強制引水申請 > 不適用強制引水申請(MS04-03-01)

#### ▶ 新增資料

| *港口 請選掛 | 業           |            | •      | 航務中心      |               |  |
|---------|-------------|------------|--------|-----------|---------------|--|
| 1.選擇港口  |             |            | 繼續上傳附件 | 返回        |               |  |
|         | ▶ 新增資料      |            |        |           |               |  |
|         | <b>★</b> 港口 | (TWKHH)高雄港 |        | ▼    航務中心 | 南部航務中心        |  |
|         | ★ 船舶號數      |            |        | Q 2.點選加   | <b>枚大鏡</b> 査詢 |  |
|         | 中文船名        |            |        | 船舶        | 舶號數           |  |
|         | 船舶種類        |            |        | 有無動力      |               |  |
|         | 預定到港日期      |            |        | 總噸位       |               |  |
|         | 裝載貨物        |            |        | 拖船船名      |               |  |
|         | 下一港         | 請選擇        |        | ¥         |               |  |

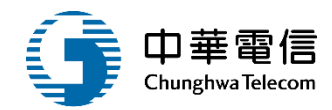

#### 🖻 新增資料

| * 港口   | (TWKHH)高雄港 | T | 航務中心    | 南部航務中心   |
|--------|------------|---|---------|----------|
|        |            |   |         |          |
| ★ 船舶號數 | 013002     | Q | 船舶呼號    | BR3094   |
|        |            |   |         |          |
| 中文船名   | 延聯         |   | 英文船名    | YIN LIAN |
|        |            |   |         |          |
| 船舶種類   | 雜貨船        |   | 有無動力    | 月        |
| 站中初进口田 |            |   | 纲帖仕     | 996      |
| 汉仁刘佗口知 |            |   | おいておいて、 |          |
| 裝載貨物   |            |   | 拖船船名    |          |
|        |            |   |         |          |
| 下一港    | 請選擇        | • |         |          |
|        |            |   |         |          |

### 3-1 不適用強制引水申請/不適用強制引水申請

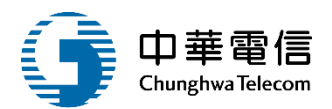

| 引水僱用紀錄<br>★ (船長)船員服務手 (A1 | )基港 ▼ 字第            | 动症        |    | <mark>★ (</mark> 船- | 長 <b>)</b> 姓名 | 名 邵        |      |        |      |     |        |
|---------------------------|---------------------|-----------|----|---------------------|---------------|------------|------|--------|------|-----|--------|
| 擔任船長海上資歷 自                | 099-02-25 起擔任船長 資歷達 | 0 年       | 8  | 月                   |               |            |      |        |      |     |        |
| 擔任該船船長最後一次 101<br>任職日期    | -07-07              |           |    | 卸                   | 職日非           | 明 101-0    | 7-17 |        |      |     |        |
| ◎進出港                      |                     |           |    |                     |               |            |      |        |      |     |        |
|                           |                     |           | 引領 | 日期                  |               |            |      |        |      |     |        |
|                           | 第一次引領日期             | 109-11-02 |    | 200<br>100<br>100   | 第 -           | -          | ¥.   | まロ 進   |      | ▼港  |        |
|                           | 第三次引領日期             |           |    | 27 <u>4</u>         | 第一記           | 援擇         | ¥    | も口「請選打 | 睪    | ▼港  |        |
|                           | 第三次引領日期             |           |    | 200 <u>8</u><br>11  | 第記            | 選擇         | V X  | もロ「請選打 | 睪    | ▼港  |        |
|                           | 第四次引領日期             |           |    | 400<br>10           | 第一詞           | 選擇         | •    | も口「請選打 | 睪    | ▼ 港 |        |
| ◎移泊作業                     |                     |           |    |                     |               |            |      |        |      |     |        |
|                           |                     |           | 引領 | 日期                  |               |            |      |        |      |     |        |
|                           | 第一次移泊日期             | 109-04-14 | 經第 | ⊼ <b>▼</b>          | 船渠            | <b>南</b> • | 至第   | 六      | 船渠   | 南   | ▼ 港內移泊 |
|                           | 第三次移泊日期             |           | 經第 | 請選揖 ▼               | 船渠            | 請選揖▼       | 至第   | 請選擇    | ▶ 船渠 | 請選擇 | ▼ 港內移泊 |
|                           | 第三次移泊日期             |           | 經第 | 請選揖 ▼               | 船渠            | 請選揖▼       | 至第   | 請選擇    | 船渠   | 請選擇 | ▼ 港內移泊 |
|                           | 第四次移泊日期             |           | 經第 | 請選揖 ▼               | 船渠            | 請選揖▼       | 至第   | 請選擇    | 船渠   | 請選擇 | ▼ 港内移泊 |
|                           | 點選繼續上傳附件            | 繼續上傳附     | 件  | 返回                  |               |            |      |        |      |     | _您好!我  |

### 3-1 不適用強制引水申請/不適用強制引水申請

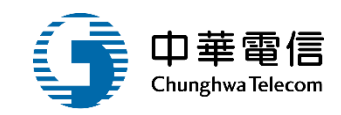

#### ▶ 附件上傳

| 序號 | 附件名稱          | 附件                     | 檔案名稱 | 必要檢附 | 效期        | 檔案下載 |
|----|---------------|------------------------|------|------|-----------|------|
| 1  | 申請表           | 選擇檔案 適任證書.pdf          | -    | 必要   | 134-11-22 | -    |
| 2  | 國籍證書:本國籍及總噸位  | 選擇檔案 適任證書.pdf          | -    | 必要   | 158-11-06 | -    |
| 3  | 船員手冊:任職船長日期位  | 選擇檔案 船員辦理任卸量統計 (9).pdf | -    | 必要   | 156-11-23 | -    |
| 4  | 進出港簽證:實際進出港時間 | 選擇檔案 船員辦理任卸量統計 (9).pdf | -    | 必要   | 157-11-15 | -    |

#### 🖻 其他證明文件

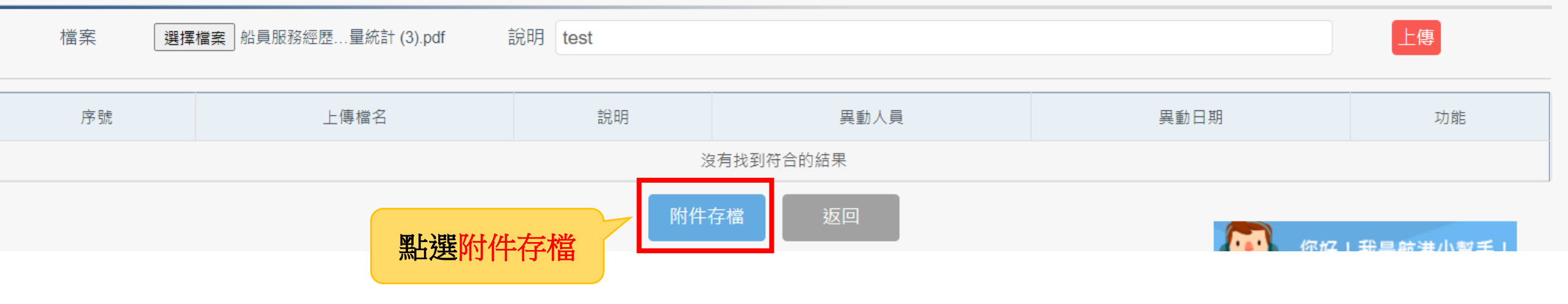

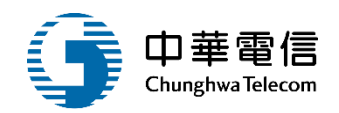

#### ▶ 查詢條件

| 申請免引水港口 | 請選擇    ▼ | 航務中心   | 請選擇 |
|---------|----------|--------|-----|
| 船名      |          | 船舶號數   |     |
| 英文船名    |          | 預定到港日期 |     |
|         |          |        |     |

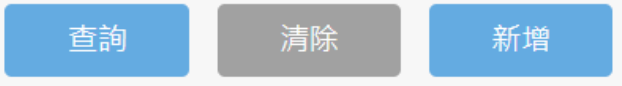

#### **查詢結果**

| 序號      | 申請免引水港口    | 申請編號                | 船舶號數   | 中文船名 | 英文船名     | 預定到港日期    | 總噸位 | 功能 |  |
|---------|------------|---------------------|--------|------|----------|-----------|-----|----|--|
| 1       | (TWKHH)高雄港 | MS040301F1091110001 | 013002 | 延 聯  | YIN LIAN | 109-11-12 | 996 | 編輯 |  |
| 共1頁,共1筆 |            |                     |        |      |          |           |     |    |  |

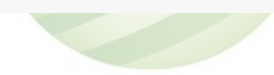

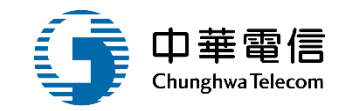

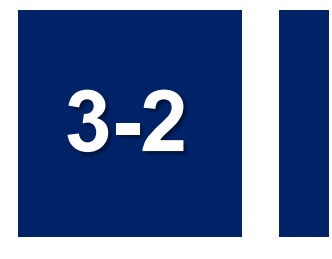

### •不適用強制引水申請/不適用強制引水查詢列印

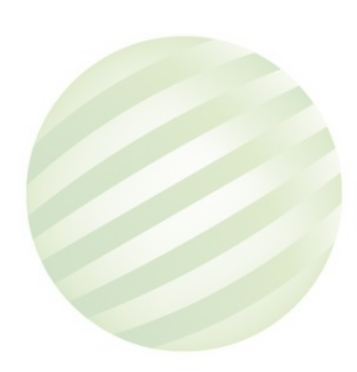

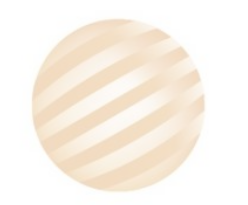

### 3-2 不適用強制引水申請/不適用強制引水查詢列印

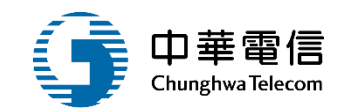

| 交通部航港局<br>Maritime and Port Bureau, MOT<br>第二代航港單一窗口服務平到 |   | 選<br>顧<br>問<br>引水人 | 業務管理系<br>< 監理子系統 | <mark>銃</mark><br>充 > 不適用 | 途制引水申請 > 不適用強制引     | 水查詢列印(MS | 504-03-02) | 3小時      | 49分鐘25秒 高 | 雄港勤服務股份 | 有限公司 | 您好,歡迎使用! | € |
|----------------------------------------------------------|---|--------------------|------------------|---------------------------|---------------------|----------|------------|----------|-----------|---------|------|----------|---|
| 了簽核子系統                                                   | • | 🛛 查詢               | 條件               |                           |                     |          |            |          |           |         |      |          |   |
| 水人監理子系統                                                  |   | 申請免到               | 引水港口             | 請選擇                       |                     |          | •          | 航務中心     | 請選擇       |         |      |          | × |
| 不適用強制引水申請                                                | - |                    | 船名               |                           |                     |          |            | 船舶號數     | 013002    |         |      |          |   |
| 不適用強制引水申請                                                |   | 2                  | 古计机力             |                           |                     |          |            | 百字列进口期   |           |         |      |          |   |
| 不適用強制引水查詢列印                                              |   | 5                  | 长又加石             |                           |                     |          |            | 复走到港口册   |           |         |      |          |   |
| 引水業務相關設定                                                 | • |                    |                  |                           |                     | 查        | 訽          | 清除       |           |         |      |          |   |
|                                                          |   | <b> </b> 查詢結       | 課                |                           | 1. 釉 迭 宜 詞          |          |            |          |           |         |      |          |   |
|                                                          |   | 序號                 | 申請免引             | 水港口                       | 申請編號                | 船舶號數     | 中文船名       | 英文船名     | 預定到港日期    | 總噸位     | 審核狀態 | 功能       |   |
|                                                          |   | 1                  | (TWKHH           | l)高雄港                     | MS040301F1091110001 | 013002   | 延聯         | YIN LIAN | 109-11-12 | 996     | 審核中  | 申請表檢     | 見 |
|                                                          |   |                    |                  |                           |                     |          | 共1頁,       | 专1筆      |           | 2.點     | 申請表  |          |   |

### 3-2 不適用強制引水申請/不適用強制引水查詢列印

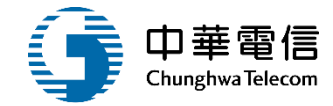

高雄港國內航線及港區工程用之中華民國船舶不適用強制引水申請表↔

|                                | 船名↔                                                                                                   | <u>延職</u> e                                                                 | 船舶编號↓                                            | 013002⇔                         | 4   |
|--------------------------------|----------------------------------------------------------------------------------------------------|-----------------------------------------------------------------------------|--------------------------------------------------|---------------------------------|-----|
| 船 舶<br>資料↔                     | 英文船名⇔                                                                                                 | YIN LIAN⇔                                                                   | 總噸位4                                             | 996⇔                            | 4   |
|                                | 有魚動力↩                                                                                                 | 有↩                                                                          | 拖船船名⇔                                            | ج                               | 1   |
| 船<br>長≓                        | 烛名⇔                                                                                                   | 部士湾や                                                                        | 船員服務手冊∉                                          | 基港字第 00055923 號⇔                | 4   |
| 키고<br>우고<br>永고<br>御            | 進<br>第一次引移<br>出<br><sup>41</sup><br>港*                                                                | i自期 109年 11月 <u>02 n</u>                                                    | <u>編集</u> (一)港口進                                 | .(進)港•↓                         | ſ   |
| 고 무 고 무<br>무 고 구<br>記 고 무<br>錄 | 移+ 第六次引句<br>治+ f-<br>作+<br>業+                                                                         | i 白ại 109 年 04 月 14 日經第:                                                    | 六 船渠(南)至角                                        | 8六 船梁(南)港內移泊                    | r , |
| 核マママカマ                         | د.<br>د                                                                                               |                                                                             |                                                  |                                 |     |
| ×≓                             |                                                                                                    |                                                                             |                                                  |                                 |     |
| 審 核<br>簽 章(                    | Ę                                                                                                    | ন<br>হ<br>স                                                                 | 94 4<br>94<br>64 高雄港勐服務                          | 109年 11月 12日<br>股份有限公司에         | 1   |
|                                | <ol> <li>1.本申請表慮<br/>中心審查。</li> <li>2.船舶知更換</li> <li>3.檢附船舶回</li> <li>4.港内動力船</li> <li>菜。↔</li> </ol> | 於船舶及船長條件符合規定的<br> -<br> <br>已線准不適用強制引水之船+<br>解證書反船長之船員服務手册<br>舶拖曳新建造船舶移治作業自 | 赴镇岸,进交通部,<br>長,應重新申請。4<br>另形本各一份,以了<br>崔限於港內第六、3 | 抗港局南部航務<br>1<br>資查核。↓<br>第七、第八船 |     |

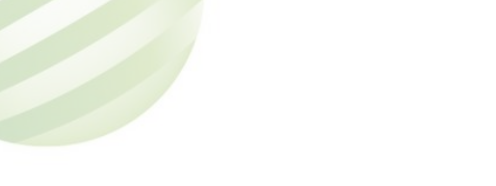

5.港內動力船舶把充運輸取船移油作業医,以前鎮河為界,公本、北及跨医 三種。4

6.本表一式三份。↔

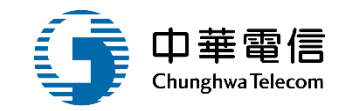

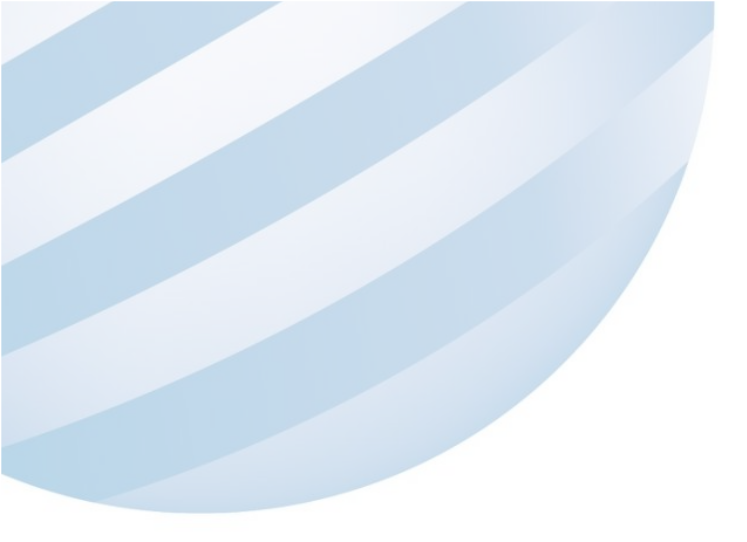

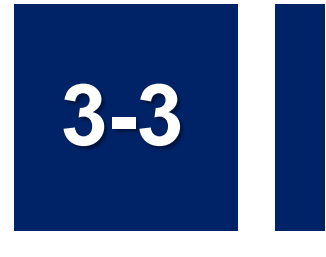

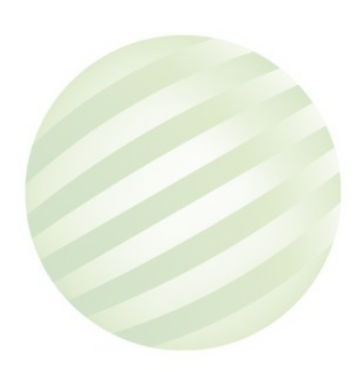

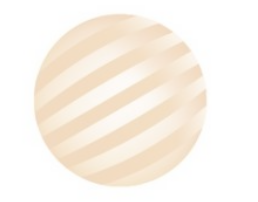

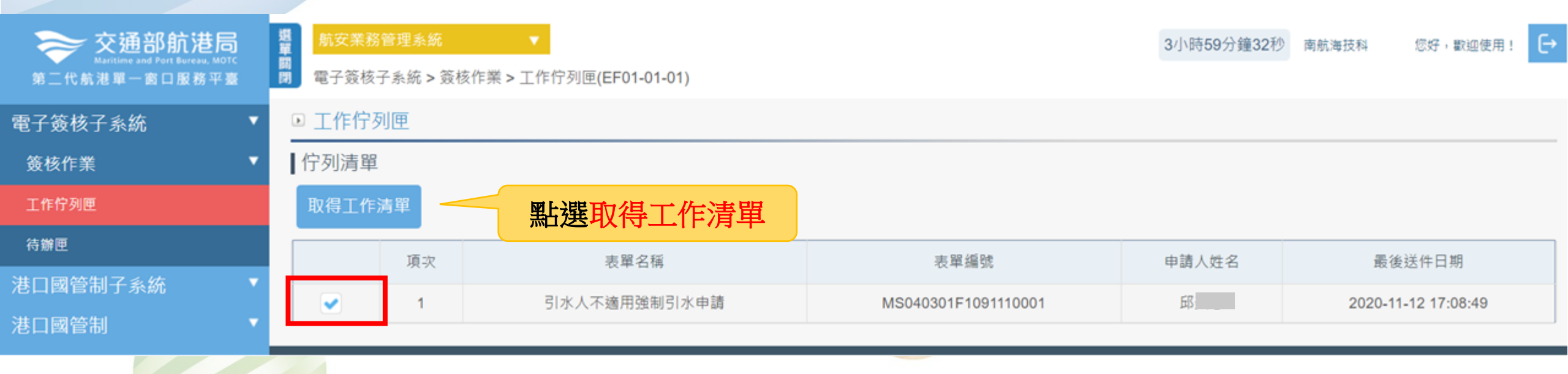

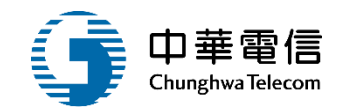

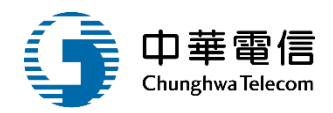

| 交通部航港局<br>Maritime and Port Bureau, MOTC<br>第二代航港單一窗口服務平臺 | 22 46 42 | 第 航安業務管理系統 ▼<br>3小時<br>引水人監理子系統 > 不適用強制引水申請 > 不適用強制引水審核(MS04-03-03) |          |       |                     |        | 3小時57分           | · 鐘42秒                                  | 南航海技科 您好, | 歡迎使用! | €              |    |   |
|-----------------------------------------------------------|----------|---------------------------------------------------------------------|----------|-------|---------------------|--------|------------------|-----------------------------------------|-----------|-------|----------------|----|---|
| 電子簽核子系統                                                   | •        | □ 查詢條件                                                              |          |       |                     |        |                  |                                         |           |       |                |    |   |
| 巷口國管制子系統                                                  | •        | 申請免                                                                 | 引水港口     | 請選擇   |                     |        | ×                | 航務中心                                    | 請選擇       |       |                |    | ¥ |
| 巷口國管制                                                     | •        |                                                                     | 船名       |       |                     |        |                  | 船舶號數                                    |           |       |                |    |   |
| 每事管理子系統                                                   | •        |                                                                     | ## 하 회 소 |       |                     |        |                  | 221년 211년 211년 211년 211년 211년 211년 211년 |           |       |                |    |   |
| 引水人監理子系統                                                  | •        |                                                                     | 央乂船名     |       |                     |        |                  | <b></b> 視正到港口期                          |           |       |                |    |   |
| 引水人排班表管理作業                                                | •        |                                                                     | 審核狀態     | 請選擇   |                     |        | ٣                |                                         |           |       |                |    |   |
| 引水記錄管理作業                                                  | •        |                                                                     |          |       |                     | 香調     | <b>a</b>         | 清除                                      |           |       |                |    |   |
| 不適用強制引水申請                                                 | •        |                                                                     |          |       |                     |        |                  |                                         |           |       |                |    |   |
| 不適用強制引水申請                                                 |          | 查詢結                                                                 | 課        |       |                     |        |                  |                                         |           |       |                |    |   |
| 不適用強制引水查詢列印                                               |          | 序號                                                                  | 申請免引     | 水港口   | 申請編號                | 船舶纗號   | 中文船名             | 3 英文船名                                  | 預定到港日期    | 總噸位   | 審核狀態           | 功能 | 5 |
| 不適用強制引水審核                                                 |          | 1                                                                   | (TWKHF   | H)高雄港 | MS040301F1091110001 | 013002 | 延聯               | YIN LIAN                                | 109-11-12 | 996   | 承辦人(審核中)       | 審核 |   |
| 引水業務相關設定                                                  | •        |                                                                     |          |       |                     |        | 共1頁 <sup>,</sup> | 共1筆                                     |           |       | <b>點</b> 暹 塞 # | Ţ, |   |
|                                                           |          |                                                                     |          |       |                     |        |                  |                                         |           |       |                |    |   |

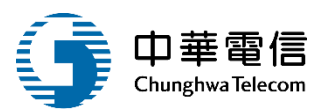

#### 兩件上傳

| 序號 | 附件名稱          | 檔案名稱                | 必要檢附 | 效期       | 檔案下載 |
|----|---------------|---------------------|------|----------|------|
| 1  | 申請表           | 適任證書.pdf            | 必要   | 59-01-01 | 檔案下載 |
| 2  | 國籍證書:本國籍及總噸位  | 適任證書.pdf            | 必要   | 59-01-01 | 檔案下載 |
| 3  | 船員手冊:任職船長日期位  | 船員辦理任卸職數量統計 (9).pdf | 必要   | 59-01-01 | 檔案下載 |
| 4  | 進出港簽證:實際進出港時間 | 船員辦理任卸職數量統計 (9).pdf | 必要   | 59-01-01 | 檔案下載 |

#### ▶ 其他證明文件

| 序號 | 上傳檔名 | 說明      | 異動人員 | 異動日期 |
|----|------|---------|------|------|
|    |      | 沒有找到符合的 | 結果   |      |

#### 簽核歷程

| 序號 | 送審日期               | 簽核日期 | 簽核者  | 簽核意見 | 簽核狀態 |
|----|--------------------|------|------|------|------|
| 1  | 109-11-12 17:08:45 |      | 自動判斷 | -    | -    |

#### 簽核內容

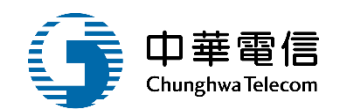

41

#### ▶ 附件上傳

| 序號 | 附件名稱          | 檔案名稱                | 必要檢附 | 效期       | 檔案下載 |
|----|---------------|---------------------|------|----------|------|
| 1  | 申請表           | 適任證書.pdf            | 必要   | 59-01-01 | 檔案下載 |
| 2  | 國籍證書:本國籍及總噸位  | 適任證書.pdf            | 必要   | 59-01-01 | 檔案下載 |
| 3  | 船員手冊:任職船長日期位  | 船員辦理任卸職數量統計 (9).pdf | 必要   | 59-01-01 | 檔案下載 |
| 4  | 進出港簽證:實際進出港時間 | 船員辦理任卸職數量統計 (9).pdf | 必要   | 59-01-01 | 檔案下載 |

#### ▶ 其他證明文件

| 序號 | 上傳檔名 | 說明      | 異動人員 | 異動日期 |
|----|------|---------|------|------|
|    |      | 沒有找到符合的 | は無   |      |

#### 簽核歷程

| 序號 | 送審日期               | 簽核日期               | 簽核者     | 簽核意見 | 簽核狀態 |
|----|--------------------|--------------------|---------|------|------|
| 1  | 109-11-12 20:53:55 |                    | 南航海技科科長 | -    | -    |
| 2  | 109-11-12 17:08:45 | 109-11-12 20:53:55 | а       | -    | 同意   |

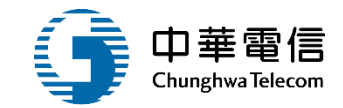

## 引水業務相關設定

## 1 引水區域引水人最低名額設定 2 引水費率設定

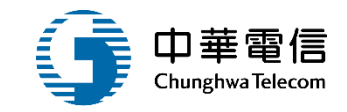

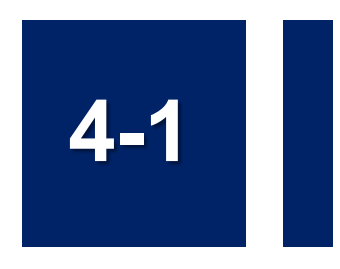

### •引水業務相關設定/引水區域引水人最低名額設定

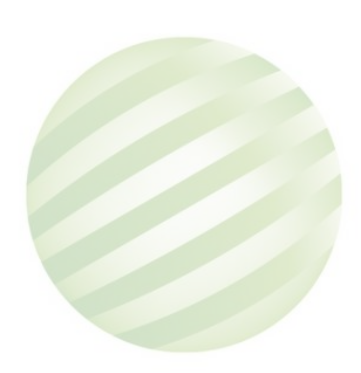

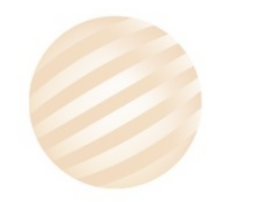

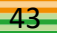

### 4-1 引水記錄管理作業/引水區域引水人最低名額設定

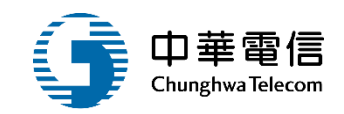

| See 交通部航港局<br>Maritime and Port Bureau, MO<br>第二代航港軍一窗口服務平 | 加引いた。 | 航安業務管理条統<br>引水人監理子系統 > 5 | 水業務相關設定 > 引水區域引水人最低名額設定(MS04-0 | 3小時59分鐘49秒<br>04-01) | 南航海技科 |
|------------------------------------------------------------|-------|--------------------------|--------------------------------|----------------------|-------|
| 電子簽核子系統                                                    | -     | 序號                       | 港口                             | 引水人最低值班人數            |       |
| 港口國管制子系統                                                   |       | 1                        | (TWAPG)安平港                     | 1                    |       |
| 港口國管制                                                      |       | 2                        | (TWHOP)和平港                     | 1                    |       |
| 海事管理子系統                                                    |       | 3                        | (TWHUN)花蓮港                     | 1                    |       |
| 引水人監理子系統                                                   | •     | 4                        | (TWKEL)基隆港                     | 6                    |       |
| 引水人排班表管理作業                                                 | •     | 5                        | (TWKHH)高雄港                     | 20                   |       |
| 引水記錄管理作業                                                   |       | 6                        | (TWMLI)麥寮港                     | 2                    |       |
| 不適用強制引水申請                                                  |       | 7                        | (TWSUO)蘇澳港                     | 5                    |       |
| 引水業務相關設定                                                   | •     | 8                        | (TWTPE)喜北港                     | 4                    |       |
| 引水區域引水人最低名額設定                                              |       | 0                        | (TWIFE)室元志                     | *                    |       |
| 引水費率設定                                                     |       | 9                        | (IWIXG)室中                      | 8                    |       |
|                                                            |       |                          | 點選儲存                           | 儲存                   |       |

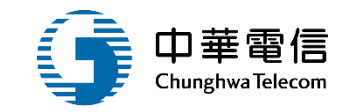

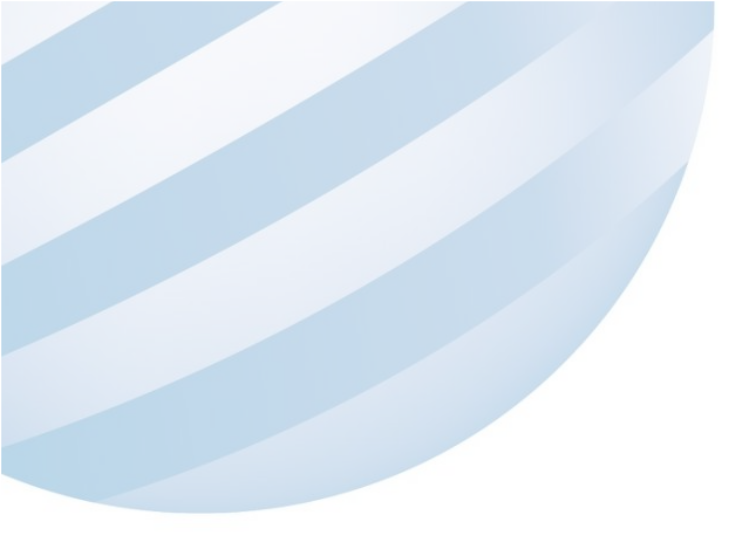

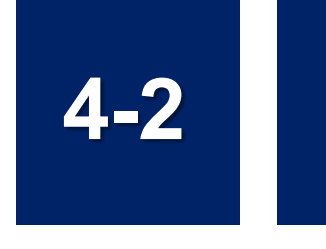

### •引水業務相關設定/引水費率設定

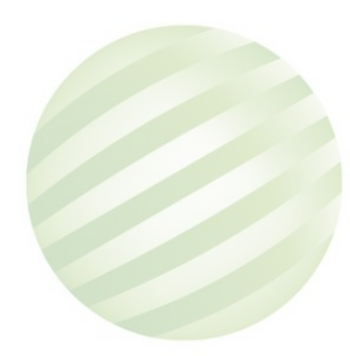

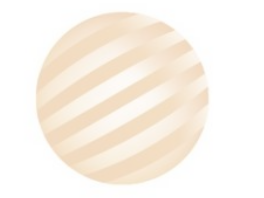

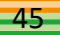

### 4-2 引水記錄管理作業/引水費率設定

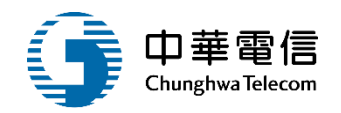

| <b>交通部航港局</b><br>Maritime and Port Bureau, MOTC |   | 航安業務管理系統  | 3/<br>想設字 > 引水豊家設字(MS04.04.02)                   | 小時58分鐘35秒 南航海技科 | 您好,歡迎使用! |
|-------------------------------------------------|---|-----------|--------------------------------------------------|-----------------|----------|
| 第二代航港单一圆口服杨半量                                   | B |           | 前改正 > 匀水質 华 改 疋(MS04-04-02)                      |                 |          |
| 電子簽核子系統                                         | • | ▶ 51水費率設定 |                                                  |                 |          |
| 专口國管制子系統                                        | • | 序號        | 港口                                               |                 | 功能       |
| も口國管制                                           | • | 1         | (TWAPG)安平港                                       |                 | 耀印       |
| <b>事</b> 管理子系統                                  | • |           |                                                  | 點選選取            |          |
| 水人監理子系統                                         | • | 2         | (TWHOP)和平港                                       |                 | 選取       |
| 引水人排班表管理作業                                      | • | 3         | (TWHUN)花蓮港                                       |                 | 選取       |
| 引水記錄管理作業                                        | • | 4         | (TWKEL)基隆港                                       | -               | 選取       |
| 不適用強制引水申請                                       | • | 5         | (TWKHH)高雄港                                       | 1               | 選取       |
| 引水業務相關設定                                        | • | 6         | (1)(1)(1)(2)(2)(2)(2)(2)(2)(2)(2)(2)(2)(2)(2)(2) |                 | HE HU    |
| 引水區域引水人最低名額設定                                   |   | 0         | (TWNLI)安东尼                                       |                 | 225 40   |
| 引水費率設定                                          |   | 7         | (TWSUO)蘇澳港                                       |                 | 選取       |
|                                                 |   | 8         | (TWTPE)臺北港                                       |                 | 選取       |
|                                                 |   | 9         | (TWTXG)臺中                                        |                 | 選取       |
|                                                 |   |           | 共1頁,共9筆                                          |                 |          |

### 4-2 引水記錄管理作業/引水費率設定

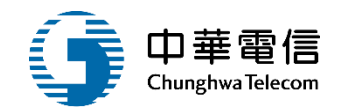

#### ▶ 引水費率設定

港口 (TWAPG)安平港

|        |          | 1.點選新增   | 新增說明      |   |                |    |
|--------|----------|----------|-----------|---|----------------|----|
| 序<br>號 | 船舶總噸位(起) | 船舶總噸位(訖) | 水呎費(元/呎)  |   | 噸位費            | 功能 |
| 1      | 10,000   | 100,000  | 100       | 每 | 500 總噸 52<br>元 | 刪除 |
| 2      | 20,000   | 300,000  | 500       | 每 | 500 總噸 53<br>元 | 刪除 |
| 3      | 30,000   | 500,000  | 1,200     | 每 | 500 總噸 52<br>元 | 刪除 |
| 4      | 40,000   | 40,000   | 500       | 每 | 500 總噸 52<br>元 | 刪除 |
|        |          | 2.點選儲存   | 存檔     返回 |   |                |    |

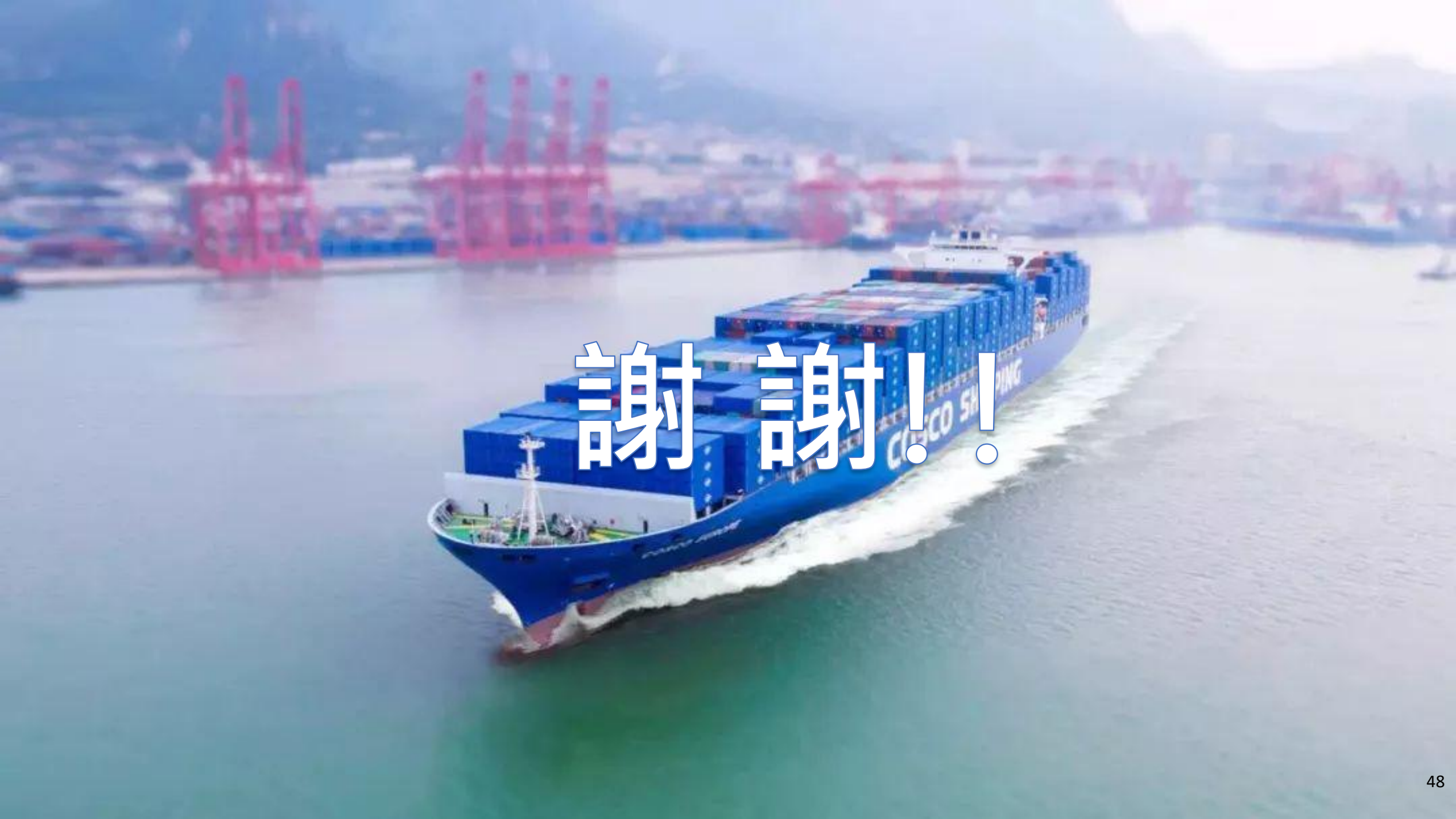